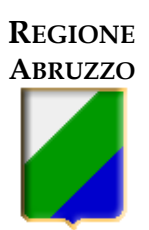

DIPARTIMENTO LAVORO-SOCIALE Servizio Lavoro - Ufficio Ammortizzatori Sociali

# MANUALE VER.4

REVISIONE E AGGIORNAMENTO PER "COMUNICAZIONI SULLO STATO DELL'ISTANZA"

REVISIONE E AGGIORNAMENTO AI SENSI DEL D.L. 8 APRILE 2020, N. 23 – ART. 41 – DISPOSIZIONI IN MATERIA DI LAVORO.

# GESTIONE DELLA PROCEDURA PER LA DOMANDA DI CASSA INTEGRAZIONE GUADAGNI IN DEROGA (CIGD) PER "COVID-19"

# Indice

| Indice  |                                                                                           |
|---------|-------------------------------------------------------------------------------------------|
| Inform  | azioni sulla domanda di CIGD per COVID-19 – Aggiornamenti                                 |
| Aggior  | namento COMUNICAZIONI SULLO STATO DELLE ISTANZE                                           |
| Aggior  | namento <b>AI SENSI DEL D.L. 8 APRILE 2020, N. 23 – ART. 41</b>                           |
| Α.      | Richiesta di accesso allo Sportello 8                                                     |
| В.      | Inserimento dei dati richiesti ai fini della domanda di CIGD-COVID-1910                   |
| C.      | Inserimento dei documenti richiesti per la presentazione della domanda di CIGD COVID-19 - |
|         | SEZIONE 7 "trasmissione documentazione" 12                                                |
| D.      | Documento riepilogativo e definizione/presentazione dell'istanza                          |
| Ε.      | Eventuale integrazione documentale su richiesta dalla regione                             |
| Sintesi | delle funzioni della piattaforma 19                                                       |

## INFORMAZIONI SULLA DOMANDA DI CIGD PER COVID-19 – Aggiornamenti

# AVVISO IMPORTANTE!!!! - "COMUNICAZIONI SULLO STATO DELLE ISTANZE"

E' stato aggiornato lo Sportello con l'applicativo che permette un'immediata interlocuzione con l'utente per le comunicazioni relative alle istanze.

Infatti l'utente sarà informato di ogni cambio Stato dell'istanza (es: sospesa, accettata, trasmessa ....) nel menù "COMUNICAZIONI PER TE" e potrà verificare quanto comunicato accedendo all'istanza e controllando il contenuto del "COMMENTO" dalla storia (es: richiesta integrazioni).

Contestualmente alla modifica dello Stato, relativamente alle istanze che hanno presentato anomalie in fase di istruttoria, oltre all'inserimento del "COMMENTO" sarà inviata dall'indirizzo <u>cigderoga@regione.abruzzo.it</u> una email <u>all'indirizzo indicato nell'istanza ed all'indirizzo dell'utente che ha immesso la pratica (indirizzo inserito nella registrazione allo SPID), contenente le stesse informazioni visualizzate nel commento.</u>

Tutti i commenti che vengono inseriti nell'istanza, con invio o meno di email, sono visualizzabili nella storia. La "pubblicizzazione" attraverso lo Sportello vale come notifica a tutti gli effetti.

Nel caso di richiesta integrazioni, si invitano gli utenti a rispondere in tempi brevissimi e comunque entro 5 giorni dalla ricezione delle comunicazioni al fine di permettere alla Regione di autorizzare le istanze per il successivo inoltro all'INPS.

"COMUNICAZIONI PER TE" non ha il contatore aggiornato, quindi troverete SEMPRE 0 (zero)

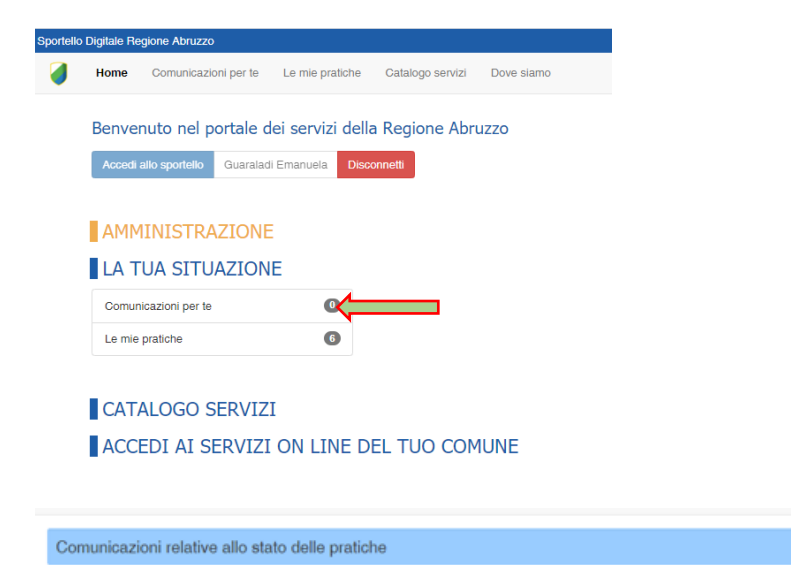

Nr. iter 1131 del 29/03/2020 10:55:33 - Modificato lo stato da Aperta a Sospesa in data 05/05/2020 10:22:03 da parte di Guaraladi Emanuela

Ai fini delle integrazioni richieste l'utente dovrà seguire la procedura di cui al **paragrafo E** del presente Manuale. (\*\*\*\*) **ATTEZIONE! <u>MODIFICA LAVORATORI BENEFICIARI</u>** <u>DI CUI ALLA SEZIONE 4</u>

#### AGGIORNAMENTO AI SENSI DELL'ART.41 DEL D.L. 8 APRILE 2020 N. 23

II D.L. 8 aprile 2020, n. 23, pubblicato sulla Gazzetta Ufficiale della Repubblica Italiana, all'art. 41 ha integrato le disposizioni di cui agli artt. 19 e 22 del D.L. 17 marzo 2020, n. 18.

- Le domande presentate ai sensi del comma 4 dell'art. 22 del DL 18/2020 sono esenti dall'imposta di bollo. Come disposto dall'art. 44, del DL 23/2020, la presente disposizione si applica a partire dal giorno 9 aprile 2020.
- Per effetto delle nuove disposizioni, quanto previsto all'art. 22, del DL 18/2020 "*Nuove disposizioni per la Cassa integrazione in deroga*", si applicano anche ai lavoratori assunti dal 24 febbraio 2020 al 17 marzo 2020.

Con riferimento alle disposizioni introdotte dall'art. 41 del DL 23/2020, riguardo alla possibilità di riconoscere la Cassa integrazione in deroga di cui all'art. 22 del DL 18/2020 anche ai lavoratori assunti alla data del 17 marzo 2020, si rappresenta che il Messaggio INPS n. 1607 del 14/04/2020, ha stabilito che i datori di lavoro che hanno già trasmesso una domanda di richiesta di CIGD in deroga, possono inviare una domanda integrativa, **con la medesima causale e per il medesimo periodo originariamente richiesto**, con riferimento ai lavoratori che non rientravano nel novero dei possibili beneficiari della prestazione, in virtù di quanto previsto dall'articolo 22 del decreto-legge n. 18/2020 prima della novella introdotta dall'articolo 41 del decreto legge n. 23/2020. La domanda integrativa, inoltre, **deve riguardare lavoratori in forza presso la stessa unità produttiva oggetto della originaria istanza. Restano valide tutte le disposizioni in essere.** 

#### Istruzioni operative.

Per le istanze integrative di cui all'art.41 del DL 23/2020 (lavoratori assunti dal 24/02/2020 al 17/03/2020), è necessario presentare una <u>nuova istanza integrativa</u> nel rispetto di quanto sopra indicato, e del messaggio INPS 1607, indicando **"Si"** nella sez. 3.2 dell'istanza al campo **"istanza integrativa art.41 DL 23/2020"** ed a seguire il **numero dell'ITER** dell'istanza originaria. Si precisa che dovrà essere inserito il <u>medesimo periodo originariamente richiesto</u> ed inseriti, nella sez. 3.3 <u>SOLO i NUOVI lavoratori beneficiari</u>.

|                     | SEZIONE 3.2 - Dati azienda - Dichia                                                                                                    | arazioni                                                                                                    |  |  |  |  |
|---------------------|----------------------------------------------------------------------------------------------------|----------------------------------------------------------------------------------------------------|--|--|--|--|
|                     | Indicare Si SOLO in caso di domanda integrativa ai sensi dell'art.41 del DL 23/2020, per i lavoratori assunti dal 24/2/2020 al 17/3/2020. Indicare No, per NUOVA istanza. |                                                                                                    |  |  |  |  |
| $ \longrightarrow $ | Istanza integrativa art.41 DL<br>23/2020*                                                                                                    | Si O No                                                                                                    |  |  |  |  |
|                     | Indicare il numero di ITER (istanza) già pr                                                                                                    | esentato per il medesimo periodo per il quale si richiede l'integrazione ai sensi dell'art. 41 DL 23/2020                                                                                                    |  |  |  |  |
| $ \longrightarrow $ | Nr. istanza già presentata                                                                                                    |                                                                                                    |  |  |  |  |
|                     | Dichiarazione obbligatoria*                                                                                                    | di non rientrare nel campo di applicazione delle tutele previste dalle vigenti disposizioni in materia di sospensione o riduzione di orario di lavoro, in costanza di rapporto di lavoro (CIGO, assegno ordinario FIS, Fondi di Solidarietà di cui agli art.26, 27 e 40 del D.Lgs. 148/2015 e smi) così come integrati dagli artt. 19, 20 e 21 del Decreto Legge 17 marzo 2020, n. 18. |  |  |  |  |
|                     | Dichiarazione obbligatoria*                                                                                                    | Ø è costretta al ricorso alla CIGD a causa dell'emergenza COVID-19                                                                                                    |  |  |  |  |
|                     | Nr. Dipendenti in forza al<br>17/03/2020 (D.L. 8/3/2020 n.23,<br>art.41)*                                                                                                 | 5                                                                                                    |  |  |  |  |
|                     | Di cui:                                                                                                    |                                                                                                    |  |  |  |  |
|                     | Inserire 0 dove il campo non ricorre                                                                                                    |                                                                                                    |  |  |  |  |
|                     | Nr. quadri*                                                                                                    | 0                                                                                                    |  |  |  |  |
|                     | Nr. impiegati*                                                                                                    | 5                                                                                                    |  |  |  |  |
|                     | Nr. operai*                                                                                                    | 0                                                                                                    |  |  |  |  |
|                     | Nr. apprendisti*                                                                                                    | 0                                                                                                    |  |  |  |  |
|                     | Nr. lavoratori a domicilio*                                                                                                    | 0                                                                                                    |  |  |  |  |
|                     | Nr. altre categorie*                                                                                                    | 0                                                                                                    |  |  |  |  |
|                     | Descrizione altre categorie                                                                                                    | 0                                                                                                    |  |  |  |  |
|                     |                                                                                                    |                                                                                                    |  |  |  |  |

Normativa di riferimento:

- D.L. n. 18 del 17.03.2020, art. 22
- Circolare INPS n°47 del 28/03/2020
- Accordo del 30.03.2020 (verbale CICAS)

Data di scadenza per la presentazione dell'istanza di CIGD: **31.08.2020** 

Periodo di fruizione CIGD: massimo 9 settimane, anche con decorrenza retroattiva dal 23/02/2020, all'interno del periodo che va dal 23 febbraio 2020 al 31 agosto 2020. Il limite di 9 settimane riconoscibili è da riferirsi, come sempre, alla singola unità produttiva richiedente il trattamento e non al singolo lavoratore.

Ogni singola domanda può prevedere un periodo minimo di una settimana intera di calendario e un massimo di nove.

#### ACCESSO ALLA PROCEDURA E PRESENTAZIONE DELLE DOMANDE

La domanda di CIGD deve essere presentata dal datore di lavoro, o suo delegato, in forma telematica attraverso lo Sportello Digitale della Regione Abruzzo Sportello Digitale Regione Abruzzo "<u>https://sportello.regione.abruzzo.it</u>", che consente l'inserimento di tutta la documentazione richiesta.

Per accedere al servizio di CIGD è <u>necessario essere in possesso di un codice SPID</u> di livello 2 (<u>https://www.spid.gov.it</u>).

I documenti da allegare all'istanza devono essere redatti facendo riferimento alla modulistica approvata dal CICAS del 30.03.2020, (ogni allegato alla domanda non può superare la dimensione massima indicata nella sezione 7-Trasmissione documenti):

- Mod. CIGD\_COVID19 accordo sindacale obbligatorio per aziende con più di 5 dipendenti o in mancanza Informativa OO.SS.;
- Dichiarazione DPR 445/00;
- Delega per presentazione domanda CIGD-COVID19 (ove previsto);

Il Servizio Lavoro della Regione Abruzzo, competente per l'istruttoria, riceverà le domande attraverso lo "Sportello Digitale della Regione Abruzzo" in ordine cronologico, già protocollate dal sistema Archiflow in uso, provvederà a verificare che ogni domanda sia completa dei documenti e delle informazioni previste.

PER TUTTE LE INFORMAZIONI SULLA COMPILAZIONE DELLE DOMANDE È POSSIBILE RIVOLGERSI AL REFERENTE ATTRAVERSO L'INDIRIZZO DI POSTA DEDICATO <u>cigderoga@regione.abruzzo.it</u> .

#### Modalità: ai fini dell'invio della domanda di CIGD è necessario:

- 1. procedere alla compilazione di tutti i campi nelle diverse SEZIONI, anche di quelli non obbligatori;
- 2. caricare nella Piattaforma tutti i documenti richiesti nella "SEZIONE 7 Trasmissione documentazione";
- il documento è scaricabile dalla "Gestione documentazione allegata" presente nel menu "Le mie pratiche", si rimanda al successivo paragrafo C;
- 4. è preferibile l'utilizzo di Google Chrome o Mozilla Firefox. La sessione, in caso di inutilizzo, rimarrà attiva per 20 minuti. In caso di logout occorrerà riaccedere al sistema.

ATTENZIONE: l'istanza può essere presentata esclusivamente attraverso questa Piattaforma, che consente di inviare il flusso telematico unitamente a tutta la documentazione richiesta in formato pdf (la dimensione massima è indicata nella piattaforma sezione 7 -Trasmissione documenti). Eventuali domande trasmesse con modalità diverse dalla presente piattaforma sono irricevibili.

Non dovrà essere inviata nessuna PEC: le domande trasmesse via PEC sono irricevibili.

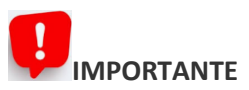

- 1. Può essere presentata un'istanza di CIG in deroga per ogni Unità Operativa ubicata nella Regione Abruzzo. In caso di U.O. ubicate in 5 o più Regioni o Province Autonome, la domanda deve essere presentata al Ministero del Lavoro e delle Politiche Sociali.
- I dati riportati direttamente nei campi della piattaforma devono essere assolutamente corretti in quanto saranno utilizzati dal Sistema Informatico in automatico per predisporre l'istruttoria e la successiva decretazione in formato XML per l'Istituto Nazionale della Previdenza Sociale (pertanto sono stati seguiti i criteri dell'INPS – SR100/IG15- anche in relazione alla decorrenza della settimana di CIGD richiesta, che viene normalmente computata partendo dal lunedì);
- 3. Si invita a prestare particolare attenzione durante la compilazione della "SEZIONE 3.3 Richiesta cassa integrazione guadagni in deroga (C.I.G.D.)", facendo attenzione al n° totale dei lavoratori posti in CIGD, alla somma delle ore inserite, che costituisce il monte ore che complessivamente verrà autorizzato all'azienda e il relativo costo massimo trasmesso ad INPS. Inoltre:
  - richiamato quanto comunicato dalla Direzione Ammortizzatori Sociali dell'INPS il 03/04/2020, con riferimento ai <u>lavoratori dipendenti a tempo indeterminato del settore agricolo</u>, qualora l'azienda non fosse in possesso di una matricola INPS "mensilizzata", al fine di evitare un blocco informatico durante l'inserimento dell'istanza, essendo un campo obbligatorio all'interno della SEZIONE 3.3 "Richiesta cassa integrazione guadagni in deroga (CIDG), dovrà inserire il numero di 10 cifre "<u>99999999999</u>".
  - ii. per le aziende fino a 5 dipendenti, non essendo previsto l'accordo, inserire nella della SEZIONE 3.3 "Richiesta cassa integrazione guadagni in deroga (CIDG)" al campo "DATA ACCORDO", la data convenzionale del verbale CICAS, "<u>30/03/2020</u>".
- 4. Nella domanda vanno inserite le anagrafiche dei lavoratori per i quali si prevede il ricorso alla CIGD.
- 5. In stato di bozza l'adempimento telematico non risulta completato, ne consegue che per rendere operativa la domanda, la bozza deve essere SALVATA DEFINITIVAMENTE.
- 6. Verificare il corretto contenuto dei campi immessi prima di procedere al "Salva Definitivamente", L'ISTANZA UNA VOLTA CHE È STATA INOLTRATA AL SERVIZIO DELLA REGIONE NON PUÒ ESSERE MODIFICATA. In caso di eventuali errori inseriti nella domanda non più modificabile, si potrà presentare una nuova domanda che verrà istruita secondo il criterio cronologico di presentazione, previa comunicazione via PEC alla Regione (<u>dpg007@pec.regione.abruzzo.it</u>) del n° identificativo della domanda da annullare.
- 7. L'adempimento telematico si considera completato quando la domanda di CIG in deroga, con attribuzione del n° identificativo, risulta in stato "Inviata".
- 8. La non corretta o mancata compilazione dei campi obbligatori richiesti impedisce la conclusione della procedura.
- 9. Eventuali integrazioni verranno richieste alla PEC indicata dal datore di lavoro, e le integrazioni dovranno avvenire tramite inserimento nello Sportello Informatico richiamando la domanda (vedi **paragrafo E**).
- 10. La Regione, successivamente all'istruttoria della domanda, predispone il relativo decreto di autorizzazione al trattamento di integrazione salariale in deroga. L'avvenuta autorizzazione potrà essere

verificata attraverso il sistema informatico consultando il menù "Le mie pratiche". Inoltre la determinazione dirigenziale di autorizzazione sarà pubblicata sul portale della Regione Abruzzo.

- 11. Il decreto di autorizzazione sarà inviato all'Istituto Nazionale della Previdenza Sociale che provvederà ad erogare i trattamenti direttamente al lavoratore, entro i limiti delle risorse finanziarie disponibili.
- 12. L'errata dichiarazione dei requisiti, quali ad esempio l'impossibilità di accedere ad altri ammortizzatori, riscontrate a seguito di verifiche INPS, intervenute successivamente all'autorizzazione, comporterà l'automatico annullamento del provvedimento regionale e la conseguente ripetizione dell'indebito da parte dell'INPS.
- 13. Sono vietati e perseguiti in termini di legge gli abusi e gli usi impropri della piattaforma.

# A. RICHIESTA DI ACCESSO ALLO SPORTELLO

L'indirizzo del sito per l'accesso al portale è **sportello.regione.abruzzo.it** e la videata che viene proposta all'ingresso è la seguente (è preferibile l'utilizzo di Google Chrome o Mozilla Firefox):

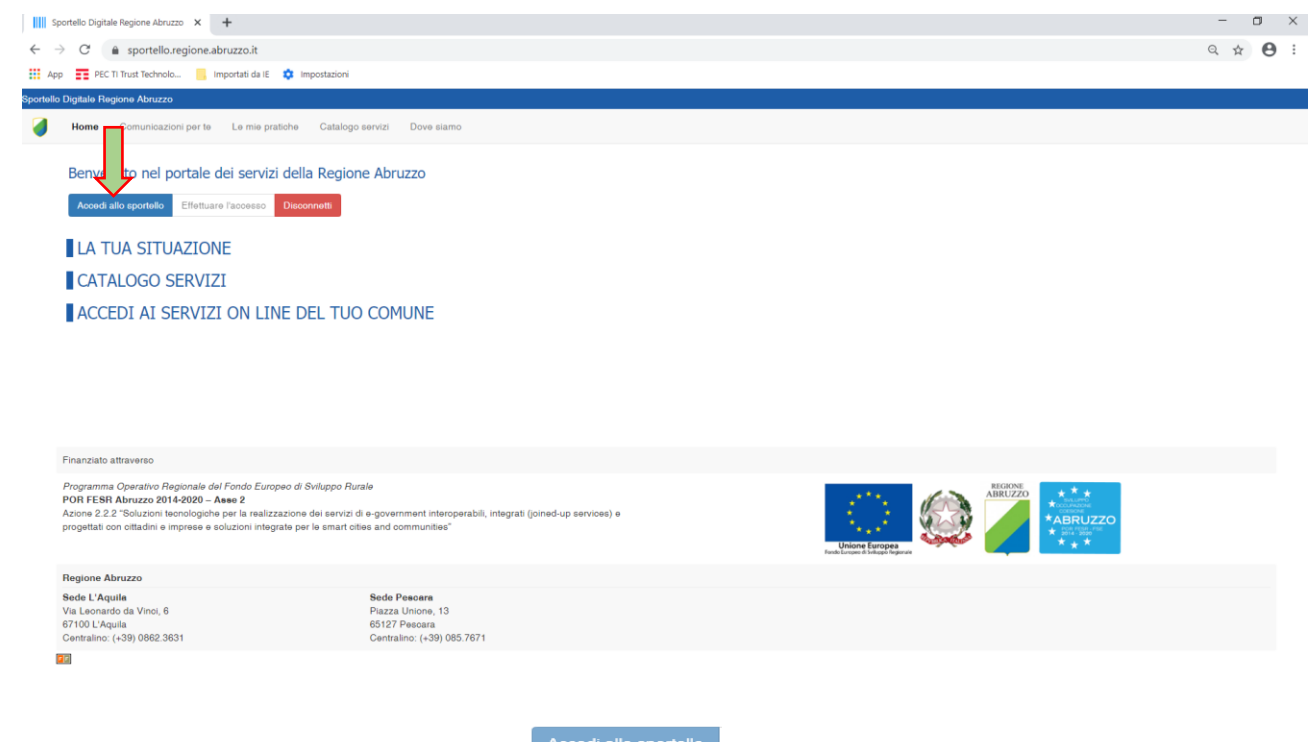

Selezionando il campo **"Accedi allo sportello"** in alto a sinistra, sarà visionato il campo **"entra** con SPID" **e**ITTRA CON SPID . Ultimata la procedura per l'inserimento dello SPID Selezionare **"Catalogo Servizi"** 

#### CATALOGO SERVIZI

| Sportello Digitale Regione Abruzzo X + Sportello Digitale Regione Abruzzo zo zi tuzzo.it sportello regione Abruzzo zi tuzzo.it | – ज ×<br>९ 🖈 🖯 : |
|----------------------------------------------------------------------------------------------------|------------------|
| portati da lE 🌼 Impostazioni                                                                                                   |                  |
| portello Linguine Adritzzo                                                                                                    |                  |
| Home     Comunicazion per te     Le mie pratione     Catalogo servizi     Dove siamo                                           |                  |
| Benvenuto nel portale dei servizi della Regione Abruzzo                                                                        |                  |
| Acord allo sportalio Effettuare Taccesso Disconnett                                                                            |                  |
| Inserts le credenzali ENTRA CON SPID                                                                                           |                  |
| Ulleste:                                                                                                    |                  |
| Password                                                                                                    |                  |
| Accedi come<br>utente regionale                                                                                                |                  |
| Accedi come<br>ularite esterno                                                                                                 |                  |
|                                                                                                    |                  |
| LA TUA SITUAZIONE                                                                                                    |                  |
| CATALOGO SERVIZI                                                                                                    |                  |
| ACCEDI AI SERVIZI ON LINE DEL TUO COMUNE                                                                                       |                  |

| Benvenuto nel portale dei servizi della Regione Abruzzo |                    |             |  |  |  |  |
|---------------------------------------------------------|--------------------|-------------|--|--|--|--|
| Accedi allo sportello                                   | Guaraladi Emanuela | Disconnetti |  |  |  |  |
| _                                                       |                    |             |  |  |  |  |
| AMMINISTRA                                              | ZIONE              |             |  |  |  |  |
| LA TUA SITU                                             | AZIONE             |             |  |  |  |  |
| CATALOGO S                                              | SERVIZI            |             |  |  |  |  |
| Demanio idrico                                          |                    |             |  |  |  |  |
| Formazione                                              |                    |             |  |  |  |  |
| Generale                                                | Generale           |             |  |  |  |  |
| Lavoro                                                  |                    |             |  |  |  |  |
| Semplificazione processi                                |                    |             |  |  |  |  |
| Sportello Ambiente                                      |                    |             |  |  |  |  |
|                                                         |                    |             |  |  |  |  |

#### ACCEDI AI SERVIZI ON LINE DEL TUO COMUNE

Cliccare sulla voce "Lavoro" per accedere alla sezione specifica.

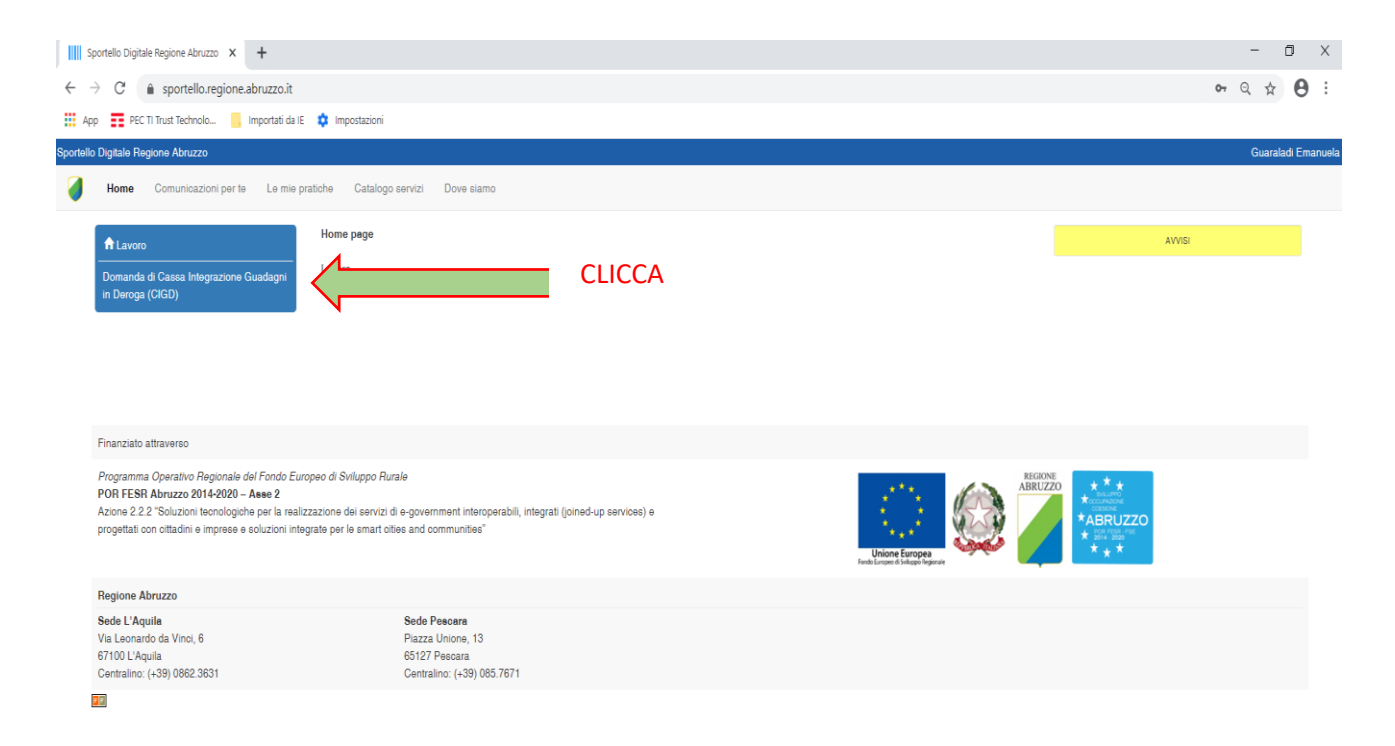

Sempre in alto a sinistra selezionare "Domanda di Cassa Integrazione Guadagni in Deroga (CIGD) COVID-19".

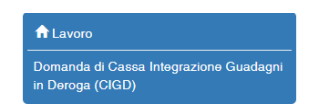

## B. INSERIMENTO DEI DATI RICHIESTI AI FINI DELLA DOMANDA DI CIGD-COVID19

Per aprire la sezione di inserimento dati, selezionare in alto a sinistra il campo "Inserisci nuova pratica"

|                                                                                 | · · · · · · · · · · · · · · · · · · ·                                                                                                    |                                                   |          |          |
|---------------------------------------------------------------------------------|----------------------------------------------------------------------------------------------------|---------------------------------------------------|----------|----------|
| Sportello Digitale Regione Abruzzo 🗙 🕂                                          |                                                                                                    | -                                                 | σ        |          |
| ← → C 🔒 sportello.regione.abruzzo.it                                            |                                                                                                    | Q                                                 | \$       | θ        |
| 👖 App 📑 PEC TI Trust Technolo 🦲 Importati da IE                                 | 🏟 Impostazioni                                                                                                    |                                                   |          |          |
| portello Digitale Regione Abruzzo                                               |                                                                                                    | Gua                                               | raladi E | imanuela |
| Home Comunicazioni per le Le mie pratiche                                       | Calatogo servizi Dove siamo                                                                                                    |                                                   |          |          |
| ♣ Lavoro<br>Domanda di Cassa Integrazione Guadagni in<br>Deroga (CIGD) COVID-19 | ATTENZIONEIII AVVISO AGLI UTENTI<br>Con riferimente alle nuove dispozizieri introdotte dall'art. 41 del DL 23/2020, al fine di apportare le modifiche alla procedura, si comunica che il portate verrà messo in manutenzione dalle ore 22:80 alle ore 22:50 del giorno 16/04/2020.<br>Si invitano, pertanto, gli utenti a concludere le operazioni in corso prima delle ore 22:00 del 16/04/2020.                                                                                                    |                                                   |          |          |
|                                                                                 | OGGETTO: D.L. 8 APRILE 2020, N. 20 – ART. 41 – DISPOSIZIONI IN MATERIA DI LAVORIO.<br>II D.L. 8 aprile 2030, n. 23, pubblicato sulla Gazzetta Utiloxile della Repubblica Italiana, al'art. 41 ha integrato le disposizioni di cui agli art. 19 e 22 del D.L. 17 marzo 2020, n. 18.<br>• Le domande presentativa al secoli della Cazzetta Utiloxile della Repubblica Italiana, al'art. 41 ha integrato le disposizioni di cui agli art. 19 e 22 del D.L. 17 marzo 2020, n. 18.<br>• Le domande presentativa al secoli della Cazzetta Utiloxile della D.L. 182000 secoli secoli di cui agli art. 19 e 22 del D.L. 17 marzo 2020, n. 18.<br>• Le domande presentativa al secoli della Cazzetta Utiloxile della D.L. 182000 secoli secoli di cui agli art. 19 e 22 del D.L. 27 marzo 2020, n. 18.                                                                                                    |                                                   |          |          |
|                                                                                 | ATTENZIONEEII AVVISO AGLI UTENTI<br>Con riterimento alle disposizioni introdelle dall'art. 41 del DL 23/2020, riguando alla possibilità di riconoscere la Cassa Integrazione in deroga di cui all'art. 22 del DL 18/2020 anche al lavoratori assunti alla data del 17 marzo 2020, si rappo<br>che I Messaggio (MPS n. 1907 dei 14/04/2020), ha stabilito che I dato dei a lavora che harro già traameso una domanda di richesta di Collo deroga, possoro invite una domanda integraziva, con la medeanna causale e per li mede<br>peridos originariamente retelevano con filomineo da autoria che harro già traameso una domanda di richesta di Collo deroga, possoro invite una domanda integraziva, con la medeanna causale e per li mede<br>peridos originaria telegana, con filomineo da autoria che non esta della ovella tradecia<br>call'artico 1 di di dicetto loggi n. 23/2020 millo anticada del 17 marzo 2020, el trappo<br>sall'artico 1 di di dicetto loggi n. 23/2020 integraziva, inoltre, deve riguardare lavoratori ni torza presso la stessa unità produttiva oggetto della originaria tetarza. Restano valido tutti fe di sposizioni in essente.<br>BITRUZIONI OPERATIVE.<br>Per lo litanza integrativa di di 12/402/2020 el 12/402/2020 el 10/2020, è necessario presentare una nuova latanza integrativa and ritopativo di quanto sopra indicato, e del messaggio INPS 1607, indicand<br>sez 3.2 deristanza ai campo "tatarza integrata ai 14 DL 23/2020" ed a segure i numero dell'ITER dell'atanza orginaria. Si procisa che dovidi essete insetto il mederimo periodo orginariamente nchesib e di naveni, nella sez, 3.3 e<br>50/LO I NUOM lavorato transmitta ai 14 DL 23/2020" ed a segure i numero dell'ITER dell'atanza orginaria. Si procisa che dovidi essete insetto il mederimo periodo orginariamente nchesib ed marti, nella sez, 3.3 e<br>50/LO I NUOM lavorato transmittano.                                                                                                    | resenta<br>simo<br>ta<br>to Si nell/<br>successiv | I<br>Ve, |          |
|                                                                                 | ATTENZIONE! Ihr in fase di BOZZA       ATTENZIONE! Ihr in fase di BOZZA         Insertezi nuova pratica       Image: State and the state and the state |                                                   |          |          |

In tal modo compariranno tutte le sezioni interessate (da 1 a 7 oltre alla SEZIONE FINALE), attinenti all'inserimento dei dati richiesti ai fini della presentazione della domanda di CIGD.

| Domanda di Cassa Integrazione Guadagni in Deroga (CIGD) COVID-19                                        |             |
|----------------------------------------------------------------------------------------------------|-------------|
| 🟮 N.B. I campi contrassegnati con " sono obbligatori 🟮 Cliccare sul titolo della sezione per espanderla | Salva bozza |
| INTESTAZIONE                                                                                            |             |
|                                                                                                    |             |
| SEZIONE 1 - Persona incaricata alla compilazione del presente form                                      |             |
| SEZIONE 2 - Datore di lavoro / Rappresentante legale                                                    |             |
| SEZIONE 3.1 - Dati azienda                                                                              |             |
| SEZIONE 3.2 - Dati azienda - Dichiarazioni                                                              |             |
| SEZIONE 3.3 - Richiesta cassa integrazione guadagni in deroga (C.I.G.D.)                                |             |
| SEZIONE 4 - Lista lavoratori beneficiari - Nr. sezioni: 1 Duplica                                       | sezione     |
| SEZIONE 5 • Protezione dati                                                                             |             |
| SEZIONE 6 - Veridicità e correttezza dati                                                               |             |
| SEZIONE 7 - Trasmissione documentazione                                                                 |             |
| SEZIONE FINALE - D.P.R. Nr. 445/2000                                                                    |             |

Cliccare sulle singole voci per avere un'espansione della sezione e visualizzazione dei campi da compilare.

| Lavoro                                                                  | Domanda di Cassa Integ                                                                                          | regione Guideani in Derege (CIGD) COVID 10                                 |  |  |
|-------------------------------------------------------------------------|----------------------------------------------------------------------------------------------------|----------------------------------------------------------------------------|--|--|
| )<br>omanda di Cassa Integrazione Guadagni in<br>Deroga (CIGD) COVID-19 | HB. I campi contrassegnati con <sup>1</sup> sono obbigatori      Occare sul titolo della sezione per espandenta |                                                                            |  |  |
|                                                                         | INTESTAZIONE                                                                                                    |                                                                            |  |  |
|                                                                         | SEZIONE 1 - Persona incaricata all                                                                              | la compilazione del presente form                                          |  |  |
|                                                                         | La presente richiesta di CIGD viene<br>compilata e trasmessa<br>telematicamente dal <sup>a</sup>                | Datore di lavoro/legale rappresentante     Delegato (vedi delega allegata) |  |  |
|                                                                         | Nome*                                                                                                    |                                                                            |  |  |
|                                                                         | Cognome*                                                                                                    |                                                                            |  |  |
|                                                                         | Nato a*                                                                                                    |                                                                            |  |  |
|                                                                         | Nato il*                                                                                                    |                                                                            |  |  |
|                                                                         | Codice Fiscale*                                                                                                 |                                                                            |  |  |
|                                                                         | SEZIONE 2 - Datore di lavoro / Rap                                                                              | ppresentante legale                                                        |  |  |
| ,                                                                       | Nome*                                                                                                    |                                                                            |  |  |
|                                                                         | Cognome*                                                                                                    |                                                                            |  |  |
|                                                                         | Nato a*                                                                                                    |                                                                            |  |  |
|                                                                         | Nato il*                                                                                                    |                                                                            |  |  |
|                                                                         | Codice Fiscale*                                                                                                 |                                                                            |  |  |
|                                                                         | Documento d'identità n.*                                                                                        |                                                                            |  |  |
|                                                                         | Rilasciato da*                                                                                                  |                                                                            |  |  |
| <b>_</b>                                                                | SEZIONE 3.1 - Dati azlenda                                                                                      |                                                                            |  |  |
| ,                                                                       |                                                                                                    |                                                                            |  |  |

**N.B.** PER EVITARE DI PERDERE I DATI, IN CASO DI INTERRUZIONE ACCIDENTALE E/O ALTRO, SI CONSIGLIA DI SALVARE PERIODICAMENTE IL LAVORO CON IL TASTO "**Salva Bozza**" apresente in fondo alla pagina. Accedendo nuovamente alla Piattaforma e selezionando "**Apri bozza**" apri bozza sarà possibile riprendere il lavoro, infatti si troverà un elenco delle proprie bozze, con indicazione dell'ultima data di modifica, della ragione sociale, C.F. e Matr. INPS dell'azienda.

Si precisa che l'istanza in stato di bozza salvata non risulta caricata sul sistema ai fini dell'inoltro della domanda che avverrà solo con il "Salva definitivamente".

Cliccando, invece, sul pulsante "Elimina" si eliminerà la "bozza" del documento.

| Sportello Digitale Regione Abruzzo T 🗙 🕂                                           |                                                                                                |                                                                                                    | - 0 X              |
|------------------------------------------------------------------------------------|------------------------------------------------------------------------------------------------|----------------------------------------------------------------------------------------------------|--------------------|
| ← → C ③ Non sicuro   sportello.regione.ab                                          | ruzzo.it                                                                                       |                                                                                                    | 아 ☆ 😝 :            |
| Ann Ricarica questa pagina Importati da IC                                         | Importazioni                                                                                   |                                                                                                    |                    |
| App                                                                                | mpostazion                                                                                     |                                                                                                    |                    |
| Sportello Digitale Regione Abruzzo                                                 |                                                                                                |                                                                                                    | Guaraladi Emanuela |
| Home Comunicazioni per te Le mie                                                   | pratiche ogo servizi Dove siamo                                                                |                                                                                                    |                    |
| A Lavoro     Domanda di Cassa Integrazione     Guadagni in Deroga (CIGD) COVID- 19 | Inserisci nuova pratica     ATTENZIONEI II     ATTENZIONEI! Inserimento consentito fino al: 31 | ter in fase di BOZZA. Domanda di Cassa Integrazione Guadagni in Deroga (CIGD) COVID-19<br>108/2020 Ore 23:59:59 |                    |
|                                                                                    | Apri bozza     Elimina                                                                         |                                                                                                    |                    |
|                                                                                    | Data ultima modifica                                                                           | 02/04/2020 Ore 21:40:58                                                                                         |                    |
|                                                                                    | Ragione sociale                                                                                | VOGLIOLALUNA                                                                                                    |                    |
|                                                                                    | Partita IVA o, per le ditte individuali, Codice Fisca                                          | le CLNMDE63L30A345F                                                                                             |                    |
|                                                                                    | Apri bozza     Elimina                                                                         | 2304308248                                                                                                    |                    |
|                                                                                    | Data ultima modifica                                                                           | 02/04/2020 Ore 16:20:37                                                                                         |                    |
|                                                                                    | Ragione sociale                                                                                | STUDIO DENTISTICO GABRIELLI                                                                                     |                    |
|                                                                                    | Partita IVA o, per le ditte individuali, Codice Fisca                                          | le 33333333333333333                                                                                            |                    |
|                                                                                    | Matricola INPS                                                                                 | 1234567890                                                                                                    |                    |
|                                                                                    | Apri bozza     Elimina                                                                         |                                                                                                    |                    |
|                                                                                    | Data ultima modifica                                                                           | 02/04/2020 Ore 16:15:23                                                                                         |                    |
|                                                                                    | Ragione sociale                                                                                | running spa                                                                                                    |                    |
|                                                                                    | Partita IVA o, per le ditte individuali, Codice Fisca                                          | le 12450125555544                                                                                               |                    |
|                                                                                    | Matricola INPS                                                                                 | 1234567899                                                                                                    |                    |

### Aspetti da tenere presente nella compilazione della sezione:

- a) i campi contrassegnati con l'asterisco rosso (\*) SONO OBBLIGATORI;
- b) per una corretta presentazione della domanda, si invita a compilare anche i campi non obbligatori;
- c) la sezione 3.2 propone all'inizio la dichiarazione "di non rientrare nel campo di applicazione delle tutele previste dalle vigenti disposizioni in materia di sospensione o riduzione di orario di lavoro, in costanza di rapporto di lavoro, (CIGO, assegno ordinario FIS, Fondi di Solidarietà di cui agli art.26, 27 e 40 del D.Lgs. 148/2015 e smi) così come integrati dagli artt. 19, 20 e 21 del Decreto Legge 17 marzo 2020, n. 18". Se questa spunta non viene apposta, NON sarà possibile inoltrare la domanda di CIGD nella fase finale di salvataggio della stessa;
- d) la sezione 4 "Lista lavoratori beneficiari" SEZIONE 4 Lista lavoratori beneficiari *Nr. sezioni:* 1: prevede la possibilità di aggiungere n-lavoratori posti in CIGD, cliccando alla voce "**Duplica sezione**" Duplica sezione riportata sul titolo della sezione.

Se la sezione è stata erroneamente duplicata selezionare la voce "Elimina sezione" riportata in rosso.

| Sportello Digitale Regione Abruzzo7 X +                                                               |                             | - 🗆 ×               |
|----------------------------------------------------------------------------------------------------|-----------------------------|---------------------|
| ← → C (① Non sicuro   sportello.regione.abruzzo.it                                                    |                             | 🔨 🗣 Q 🛨 \varTheta : |
| 🔢 App 📑 PEC TI Trust Technolo 🧧 Importati da IE 🌼 Impostazioni                                        |                             |                     |
| iportello Digitale Regione Abruzzo                                                                    |                             | Guaraladi Emanuela  |
| Home Comunicazioni per te Le mie pratiche Catalogo servizi Dove si                                    | amo                         |                     |
|                                                                                                    |                             | 2                   |
| SEZIONE 4 - Lista lavoratori be                                                                       | əneficiari - Nr. sezioni: 1 | Duplica sezione     |
| Indoo<br>Nome*<br>Cognom<br>I in indoo<br>Nato a*<br>Codice E<br>Nato it<br>Codice Fiscale*<br>Seeso* |                             |                     |
| Indirizzo del domioilio*                                                                              |                             |                     |
| Comune del domicilio*                                                                                 |                             |                     |
| Codice Belfiore*                                                                                      |                             |                     |
| CAP domicilio*                                                                                        |                             |                     |
| Telefono*                                                                                             |                             |                     |
| Inizio nuova sezione (3666)                                                                           |                             | Elimina sezione     |
| Nome*                                                                                                 |                             |                     |

C. INSERIMENTO DEI DOCUMENTI RICHIESTI PER LA PRESENTAZIONE DELLA DOMANDA DI CIGD COVID-19 - SEZIONE 7 "TRASMISSIONE DOCUMENTAZIONE" SEZIONE 7- Trasmissione documentazione

Questa Sezione una volta iniziata deve essere ultimata e salvata con "<u>SALVA DEFINITIVAMENTE</u>", in caso contrario i documenti caricati non vengono conservati e dovranno essere oggetto di un nuovo inserimento.

Per inserire la documentazione richiesta, occorre, andando negli appositi campi:

- Scegliere i singoli documenti in formato pdf (la dimensione massima prevista è indicata nella SEZIONE 7 Trasmissione documentazione)
- Procedere al caricamento cliccando su "Carica file sul server"
   Carica file sul server
- **CONFERMARE** il documento caricato.

**N.B.** Prima di confermare il documento l'utente ha la possibilità, mediante il ricalcolo in locale dell'impronta del documento, di verificare se l'impronta del documento inviato è uguale a quella del documento conservato sul computer dell'utente.

| SEZIONE 7 - Trasmissione documentazione                                       |                                                                                                    |                                                                                 |                              |  |  |
|-------------------------------------------------------------------------------|----------------------------------------------------------------------------------------------------|---------------------------------------------------------------------------------|------------------------------|--|--|
| Punto 12 verbale CICAS del 30/3/2<br>Accordo sindacale obbligatorio per le a. | 020<br>ciende con più di 5 dipendenti, o in mancanza, Infor                                                                                                    | mativa OO.SS. se trascorsi 3 gg dalla co                                        | municazione di che trattasi. |  |  |
| Dimensione massima del file: 2,00                                             | KB                                                                                                    |                                                                                 |                              |  |  |
| Accordo sindacale 📩                                                           | Scegli file PROVA.pdf                                                                                                    | 177.23 Kb                                                                       |                              |  |  |
| Inserimento: Facoltativo<br>Tipo: Allegato<br>Formati ammessi: pdf,p7m        | Carica file sul server 100%                                                                                                    |                                                                                 |                              |  |  |
|                                                                               | File caricato: aff4453cb6_PROVA.pdf<br>Il file è stato rinominato per motivi di sicurezz<br>Impronta: 6850D04F9AB580F46E68088AAB<br>Algoritmo usato per il calcolo: sha256 | a<br>EF8DCCFFEBB6BF8104B7C2E91F1                                                | D8BC0792C27                  |  |  |
|                                                                               | Confermi il file caricato?  Si No Confermare il file caricato equivale ad una au l'operazione di verifica tra i file aff4453cb6_PRO                                        | todichiarazione, ai sensi del D.P.R. 445/0<br>V <b>A.pdf</b> e <b>PROVA.pdf</b> | 00, di aver effettuato       |  |  |

La mancanza di una di queste tre operazioni verrà segnalata come <u>ERRORE</u> nel momento del salvataggio dei dati con "salva definitivamente", <u>pertanto si consiglia l'inserimento dei documenti in fase finale</u>.

Ultimato il caricamento procedere, previa definizione della "SEZIONE FINALE – DPR N. 445/00", al "Salva definitivamente"

| Sportello Digitale Regione Abruzzo 🛛 🗙 🕂                                                                                                    |                                                                                                    | - 0         | 3 ×      |
|----------------------------------------------------------------------------------------------------|----------------------------------------------------------------------------------------------------|-------------|----------|
| $\leftrightarrow$ $\rightarrow$ C $\triangleq$ sportello.regione.abruzzo.it                                                                                                    | (                                                                                                    | 2 \$        | Θ:       |
| 👯 App 📅 PEC TI Trust Technolo 📒 Importati da IE 🌼 Impostazioni                                                                                                    |                                                                                                    |             |          |
| Sportello Digitale Regione Abruzzo                                                                                                    |                                                                                                    | Guaraladi I | Emanuela |
| Home Comunicazioni per te Le mie pratiche Catalogo servizi Dove siamo                                                                                                    |                                                                                                    |             |          |
| in it is the second second sec | le à stato rinominato per motivi di sicurezza<br>proma: de000-4794/08007-4456007-4456004-A45EF8D-0CFFEB808F8104B702E91F1D8B00792027<br>primmi utti per cancato? ■ SI ◎ No<br>Confermar il file cancato? ■ SI ◎ No<br>Confermar il file cancato equivale si una autorichianzatore, ai sensi del D.P.R. 44500, di aver effetuato<br>pressore di vendo ta il file 2218060420, PROVA.pdf PROVA.pdf | Salva boz   | za       |
| Documento di identità del datore di lavoro                                                                                                    |                                                                                                    |             |          |
| Documento di identità del datore di S                                                                                                    | cegli file Nessun file selezionato                                                                                                    |             |          |
| Comensione massime, 5 A68<br>Innerstration, C68/gatatro<br>Too: Allegato<br>Formal aureness poll p7m                                                                                                    | arka No sul server                                                                                                    |             |          |
| Delega del datore di lavoro / legale rappresent                                                                                                    | ante                                                                                                    |             |          |
| Delega del datore di lavoro / legate<br>rappresentante                                                                                                    | cegi file Nessun file selezionato                                                                                                    |             |          |
| Dimensione massima: <i>§ MB</i><br>Instrimento: Facolativo<br>Tico:: Allegato<br>Formati annessi: <i>pdf_p7m</i>                                                                                                    |                                                                                                    |             |          |
| Dichiarazione DPR/445     Dichiarazione DPR/445     S                                                                                                    | cegt file Nessun file selezionato                                                                                                    |             |          |
| Dimensione massina: 5 MB<br>Inseriments: C6b6/gatoro<br>Tipo: Allegato<br>Formati profil.p?m                                                                                                    | ance the sub-server                                                                                                    |             |          |
| SEZIONE FINALE - D.P.R. Nr. 445/200                                                                                                    | 0                                                                                                    |             |          |
| Salva bozzi Salva detritivamente A                                                                                                    | Prima di inotirare la pratica assicurarsi di aver caricato i file sul server premendo i putsante "Carica tite sul server".<br>I tite non conternate e non obbligatori non verranno salvati masme alta domanda.<br>I tite non conternate e obbigatori non permetteranno l'inotro della domanda.                                                                                                 |             |          |
| Fffettuato detto salvataggi                                                                                                    | 0. I DATI E I DOCUMENTI INSERITI NON SONO PIU' MODIEI                                                                                                    | CAF         | RILI     |

e la domanda è inoltrata alla Regione Abruzzo.

Con il click su "salva definitivamente", si possono determinare le seguenti due situazioni:

- 1) se l'istanza è stata compilata correttamente ci sarà un feedback positivo della Piattaforma <u>con</u> <u>attribuzione di un numero progressivo</u> (cfr. paragrafo D.);
- 2) se l'istanza non è stata compilata correttamente, verrà visualizzato in rosso l'elenco degli errori riscontrati; selezionando la singola riga verrà aperta automaticamente la sezione interessata dall'errore. Procedere al "salva definitivamente" fino alla correzione di tutti gli errori eventualmente segnalati e alla visualizzazione del feedback positivo da parte della Piattaforma.

| Sportello Digitale Regione Abruzzo 🗙 🕂                                                                                                    |                                                                                                    | - 0 ×              |  |
|----------------------------------------------------------------------------------------------------|----------------------------------------------------------------------------------------------------|--------------------|--|
| ← → C (② Non sicuro   sportello.regione.abruzzo.it                                                                                                    |                                                                                                    | ९ ☆ 🕒 :            |  |
| 🚺 App 📑 PEC TI Trust Technolo 🦳 Importati da IE 🌼 Impostazioni                                                                                                    |                                                                                                    |                    |  |
| ortello Digitale Regione Abruzzo                                                                                                    |                                                                                                    | Guaraladi Emanuela |  |
| Home Comunicazioni per te Le mie pratiche Catalogo servizi Dove siamo                                                                                                    |                                                                                                    |                    |  |
| Documento di identità del datore di lavoro     Documento di identità del datore di lavoro     Insumento. Cobligatorio                                                                                                    | Impronte. 685000-4P948860F44666008AAEF8D0CFFEBB89F810487C2E91F108B00732027<br>Agortho usato per 1 eadoo: http://www.asto.ex.asto.ex.asto |                    |  |
| Tion Aflegado<br>Formali ammesa: pol(p:7m                                                                                                    | File carlotato: Stac/NeSS28_PROVA.pdf If Ne & Stato: Informatio per molvid di sicurezza Impronta.e6800047948560446680884ABEF8D0CFFEEB668F810487C2E91F1D6B00792027 Agontimu custo per L'acalocio shat26 Oonfermi if Ne carlotato esuivale ad una autodichianzatore, al sensi del D.P.R. 445100, di aver effettuato Coperazione di verifica tra III/6 Stadikt/388_PROVA.pdf PROVA.pdf                                                                                                    |                    |  |
| SEZIONE FINALE - D.P.R. Nr. 445/2000  Attenzione: Rievati errori (selezionare la rga per aprire la sezione)  Sezione: SEZIONE 3.2 - Dati azimda - Dichianazioni Campo Attigatorio Sezione: SEZIONE 3.2 - Dati azimda - Dichianazioni Campo Mr. apprendati - Campo obligatorio Sezione: SEZIONE 3.2 - Dati azimda - Dichianazioni Campo Mr. apprendati - Campo obligatorio |                                                                                                    |                    |  |
| Secons SECONE 32, UBi Aldrida U<br>Secons SECONE 1, Lata beneficiano<br>Secons SECONE 7 Transisso doo<br>Secons SECONE 7 Transisso doo<br>Secons SECONE 7 Transisso doo<br>Secons SECONE 7 Transisto doo<br>Secons SECONE 7 Transisto doo<br>Secons SECONE 7 Transisto doo<br>Secons SECONE 7 Transisto doo                                                               | Internación Carrigo (nº anotanio dominaro - Carrigo Companio)<br>Imentacione Carago: Documentel di dentita del datore el lavoro - File obbligatorio o non confermato<br>16 5000 Gampo: Cardenio Carago: Cargolization<br>Actornationa<br>Actornationa<br>I life non confermati e obbligatori non permetteranno l'inotito della domanda.                                                                                                    |                    |  |

# D. DOCUMENTO RIEPILOGATIVO E DEFINIZIONE/PRESENTAZIONE DELL'ISTANZA

Effettuato il "**salva definitivamente**" si aprirà una nuova pagina che riporterà l'esito positivo dell'inserimento dell'istanza con <u>assegnazione alla stessa di un numero progressivo univoco:</u>

"Perfetto! La pratica è stata inserita con successo e gli è stato attribuito il nr. Progressivo XXXXX (da non confondere con il numero di protocollo!)

Consultare "LE MIE PRATICHE" per i dettagli"

| III Sponelo Dipitale Regione Abruzzo: X +                                                                                                    | - 🗆 ×              |
|----------------------------------------------------------------------------------------------------|--------------------|
| ← → C O Nonskuro   sportello.regione.abruzzo.it                                                                                                    | ॰ < \$ 🔁 :         |
| 👯 App 📅 PEC IT Trust Technolo 📙 Importati da JE 🔯 Importazioni                                                                                                    |                    |
| Sportalio Digitale Regione Atruzzo                                                                                                    | Guaraladi Emanuela |
| Home Comunications per te Le mie pratathe Catalogo servizi Dove siamo                                                                                                    |                    |
| Perfetto! La pratoa è stata ineenta con successo e gli è stato attribuito il nr. progressivo 1273 (da non confondere con il numero di protocolor).<br>Consultare "LE ME PRATICHE" per i dettagi. |                    |

Cliccando nella barra dei menù su "**Le mie pratiche**" sarà possibile trovare una griglia con l'istanza inviata riportante, tra l'altro, il numero progressivo assegnato alla pratica, la data di inserimento, il nominativo di chi ha inoltrata la domanda …"

| Sporte        | llo Digitale Regione Abruz                                                                                                    | 20 × +                      |                          |                                           |                                                            |            |                                                      |         | -      | $\sigma \rightarrow$ |
|---------------|----------------------------------------------------------------------------------------------------|-----------------------------|--------------------------|-------------------------------------------|------------------------------------------------------------|------------|------------------------------------------------------|---------|--------|----------------------|
| $\rightarrow$ | C O Non sicure                                                                                                    | o   sportello one.          | .abruzzo.it              |                                           |                                                            |            |                                                      |         | Q \$   | Θ                    |
| Арр           | PEC TI Trust Technolo.                                                                                                    | 🔜 Impo 🛛 a IE               | Impostazioni             |                                           |                                                            |            |                                                      |         |        |                      |
| ello Digit    | ale Regione Abruzzo                                                                                                    |                             |                          |                                           |                                                            |            |                                                      |         | Gua    | raladi Eman          |
| Но            | me Comunicazioni pe                                                                                                    | Er te Le mie pratiche       | Catalogo servizi         | Dove siamo                                |                                                            |            |                                                      |         |        |                      |
| Ele           | nco pratiche di: Gua                                                                                                    | araladi Emanuela            |                          |                                           |                                                            |            |                                                      |         |        |                      |
| Ele           | neo pratiche di Gua                                                                                                    | araiadi Emanuela            |                          |                                           |                                                            |            |                                                      |         |        |                      |
|               |                                                                                                    |                             |                          |                                           |                                                            |            |                                                      |         | Jerca  |                      |
| Eler          | menti mostrati da 1 a 1 (Nu                                                                                                    | umero totali di elementi 1) |                          |                                           |                                                            |            |                                                      |         |        |                      |
|               | Nr. 0                                                                                                    | Ver.                        | Data                     | Utente 0                                  | Servizio                                                   | Altri dati |                                                      |         | Stato  | ¢                    |
|               | Cerca                                                                                                    |                             | Cerca                    |                                           | •                                                          | Cerca      |                                                      |         |        |                      |
| +             | 1131                                                                                                    | 8                           | 29/03/2020 10:55:33      | Guaraladi Emanuela                        | Domanda di Cassa Integrazione Guadagni in<br>Deroga (CIGD) |            |                                                      |         | Aperta |                      |
|               |                                                                                                    |                             |                          |                                           |                                                            |            |                                                      |         |        |                      |
| Elei          | menti mostrati da 1 a 1 (Ni                                                                                                    | umero totali di elementi 1) |                          |                                           |                                                            |            |                                                      |         |        |                      |
|               |                                                                                                    |                             |                          |                                           |                                                            |            |                                                      |         |        |                      |
|               |                                                                                                    |                             |                          |                                           |                                                            |            |                                                      |         |        |                      |
|               |                                                                                                    |                             |                          |                                           |                                                            |            |                                                      |         |        |                      |
| Finar         | nziato attraverso                                                                                                    |                             |                          |                                           |                                                            |            |                                                      |         |        |                      |
| Prog          | ramma Operativo Regiona                                                                                                    | ale del Fondo Europeo di S  | Svilunno Rurale          |                                           |                                                            |            |                                                      | REGIONE |        |                      |
| POR           | FESR Abruzzo 2014-202                                                                                                    | 20 – Asse 2                 | dei sonizi di e-covernme | nt interconarabili, integrati (           | ininadum sanúces) a proceitati con cittadini a             |            |                                                      | ABRUZZO |        |                      |
| impre         | Azone 4.22 "soucon technogone per la hauczazone ao sarva de «government meropresa», megras (ones-op services) e prograss con citadan e<br>imprese e solutiona folse and communities" |                             |                          |                                           |                                                            |            |                                                      |         |        |                      |
|               |                                                                                                    |                             |                          |                                           |                                                            |            | Unione Europea<br>Fende Europee di Selkopo Regionale | ***     |        |                      |
| Regi          | one Abruzzo                                                                                                    |                             |                          |                                           |                                                            |            |                                                      |         |        |                      |
| Sede<br>Via L | eonardo da Vinci, 6                                                                                                    |                             | <b>8</b><br>Pi           | ede Pescara<br>lazza Unione, 13           |                                                            |            |                                                      |         |        |                      |
| 6710<br>Cent  | 0 L'Aquila<br>ralino: (+39) 0862.3631                                                                                                    |                             | 61<br>C                  | 5127 Pescara<br>entralino: (+39) 085.7671 |                                                            |            |                                                      |         |        |                      |
|               |                                                                                                    |                             |                          |                                           |                                                            |            |                                                      |         |        |                      |
|               |                                                                                                    |                             |                          |                                           |                                                            |            |                                                      |         |        |                      |

al click del simbolo + posizionato a sinistra del predetto numero

| S             | Sporte                             | ello Digitale Regione Abru:                                                                                      | 220 × +                                                                                               |                                                                     |                                                                              |                                                            |                                                        |         | -      |
|---------------|------------------------------------|----------------------------------------------------------------------------------------------------|----------------------------------------------------------------------------------------------------|---------------------------------------------------------------------|------------------------------------------------------------------------------|------------------------------------------------------------|--------------------------------------------------------|---------|--------|
| ← ·           | $\rightarrow$                      | C O Non sicur                                                                                                    | o   sportello.regione                                                                                 | abruzzo.it                                                          |                                                                              |                                                            |                                                        |         | 0, 7   |
| Ar            | pp                                 | PEC TI Trust Technolo                                                                                            | o 🦲 Importati da IE                                                                                   | 🏩 Impostazioni                                                      |                                                                              |                                                            |                                                        |         |        |
| portello      | o Digil                            | tale Regione Abruzzo                                                                                             |                                                                                                    |                                                                     |                                                                              |                                                            |                                                        |         | G      |
| 1             | н                                  | ome Comunicazioni p                                                                                              | er te Le mie pratiche                                                                                 | Catalogo servizi D                                                  | Dove slamo                                                                   |                                                            |                                                        |         |        |
|               | Ele                                | enco pratiche di; Gu                                                                                             | araladi Emanuela<br>Iumero totali di elementi 1)                                                      |                                                                     |                                                                              |                                                            |                                                        | Ca      | rca    |
|               |                                    | Nr.                                                                                                    | Ver.                                                                                                  | Data 0                                                              | Utente                                                                       | Servizio                                                   | Altri dati                                             |         | Stato  |
|               |                                    | Cerca                                                                                                    |                                                                                                    | Cerca                                                               | -                                                                            |                                                            | Cerca                                                  |         |        |
| $\Rightarrow$ | +                                  | 1131                                                                                                    | 8                                                                                                    | 29/03/2020 10:55:33                                                 | Guaraladi Emanuela                                                           | Domanda di Cassa Integrazione Guadagni in<br>Deroga (CIGD) |                                                        |         | Aperta |
|               | Ele                                | menti mostrati da 1 a 1 (N                                                                                       | lumero totali di elementi 1)                                                                          | )                                                                   |                                                                              |                                                            |                                                        |         |        |
|               | Fina                               | anziato attraverso                                                                                               |                                                                                                    |                                                                     |                                                                              |                                                            |                                                        |         |        |
|               | Prog<br>POF<br>Azio<br>impr        | gramma Operativo Region<br>R FESR Abruzzo 2014-20<br>one 2.2.2 "Soluzioni tecnol<br>rese e soluzioni integrate p | ale del Fondo Europeo di<br>20 – Asse 2<br>ogiche per la realizzazione<br>per le smart cities and com | <i>Sviluppo Rurale</i><br>e dei servizi di e-governme<br>imunities" | nt interoperabili, integrati (                                               | joined-up services) e progettati con cittadini e           | - () (                                                 | ABRUZZO |        |
|               |                                    |                                                                                                    |                                                                                                    |                                                                     |                                                                              |                                                            | Unione Europea<br>Fende Europea di Selkupo Regionale   |         |        |
|               | Reg                                | ione Abruzzo                                                                                                    |                                                                                                    |                                                                     |                                                                              |                                                            | Unione Europea<br>Finds Europea & Sintropic Regionalia |         |        |
|               | Reg<br>Sed<br>Via I<br>6710<br>Cen | ijone Abruzzo<br>le L'Aquila<br>Leonardo da Vinci, 6<br>00 L'Aquila<br>tralino: (+39) 0862.3631                  |                                                                                                    | 8<br>Pi<br>6<br>C                                                   | ede Pescara<br>lazza Unione, 13<br>5127 Pescara<br>entralino: (+39) 085.7671 |                                                            | Unione Enrope                                          |         |        |

si aprirà una prima schermata che presenterà tutte le sezioni precedentemente compilate e divenute immodificabili.

| C O Non siguro   sportalla regiona                                                                                   | burzo it                                                                                                    | 0                                                                                                    |
|----------------------------------------------------------------------------------------------------|----------------------------------------------------------------------------------------------------|----------------------------------------------------------------------------------------------------|
| Non sicuro   sporteno.regione.                                                                                       |                                                                                                    | 4                                                                                                    |
| PEC II Irust lechnolo Importati da le                                                                                | umpostazioni                                                                                                    |                                                                                                    |
| e Hogione Abruzzo                                                                                                    |                                                                                                    |                                                                                                    |
| Chiudi                                                                                                    |                                                                                                    |                                                                                                    |
| Dati Gestione documentazione allega                                                                                  | s Storia                                                                                                    |                                                                                                    |
|                                                                                                    |                                                                                                    |                                                                                                    |
| Modifica Salva                                                                                                    |                                                                                                    |                                                                                                    |
| en                                                                                                    |                                                                                                    |                                                                                                    |
| N INTESTAZIONE - B virtuale                                                                                          |                                                                                                    |                                                                                                    |
|                                                                                                    | MARCA                                                                                                    |                                                                                                    |
|                                                                                                    | DA<br>BOLLO                                                                                                    |                                                                                                    |
|                                                                                                    | £ 16,00                                                                                                    | Alla REGIONE ABRUZZO                                                                                                    |
| ent                                                                                                    |                                                                                                    | DPG – DIPARTIMENTO LAVORO - SOCIALE,<br>SERVIZIO I AVORO DRONZ                                                                                                    |
|                                                                                                    |                                                                                                    | Ufficio Ammortizzatori Sociali                                                                                                    |
|                                                                                                    |                                                                                                    | Via Passolanciano n. 75 - PESCARA                                                                                                    |
|                                                                                                    | *L'imposta di bollo (sahvo le esercioni di legge) non va più applicata sull'istanza ma l'importo dovuto deve essere versato con MODULO F23 dell'Agazi<br>quadro "Codice tributo" il codice da inserire è 466T). L'utente, dopo aver effettuato il pagamento della suddetta imposta di bollo presso gli sportelli dell<br>obbligatoriamente allegare all'istanza di concessione la prova del versamento defituato, costituita dall'hie in formato pdf dell'attestazione/quiatenza di ri | La delle Entrate (nel quadro "Ufficio o Ente" inserire il codice TAS; nel<br>le banche, di Poste Italiane S.p.A. oppure degli agenti di riscossione, deve<br>avvenuto pagamento. |
| SEZIONE 1 - Persona incaricata a                                                                                     | la compilazione del presente form                                                                                                    |                                                                                                    |
| ime<br>FES                                                                                                    |                                                                                                    |                                                                                                    |
| Uguale al Rappresentante legale / Datore<br>di lavoro                                                                | © 5i                                                                                                    |                                                                                                    |
| Nome*                                                                                                    | emanuela                                                                                                    |                                                                                                    |
|                                                                                                    | guaraladi                                                                                                    |                                                                                                    |
| ne Cognome'                                                                                                    |                                                                                                    |                                                                                                    |
| ne Cognome*<br>L'A Nato a*                                                                                           | Ferrara                                                                                                    |                                                                                                    |
| ne Cognome*<br>L'A Nato a*                                                                                           | Ferrara<br>27/02/2020                                                                                                    |                                                                                                    |
| Cognome* Cognome* Nato a* Cognome* Nato it* Codice Fiscale*                                                          | Perrana<br>27/02/2020<br>PFFFFF00x00cef1                                                                                                    |                                                                                                    |
| Cognome*<br>Nato a*<br>Nato II*<br>Codice Fiscale*<br>Delega del rappresentante legale / datore<br>di lavoro in dat* | Permana<br>27/02/2000<br>PFFFFF00x00cd1<br>26/02/2000                                                                                                    |                                                                                                    |

1) Al fine di addivenire al documento riepilogativo selezionare in alto "Gestione documentazione allegata" (vedi immagine precedente).

Si aprirà una maschera con le seguenti opzioni:

- "Tutti" che consentirà di visionare tutti i documenti caricati
- "Documenti CIGD" che consentirà di visualizzare gli allegati all'istanza
- "Documenti riepilogativi" che consentirà di visualizzare il documento generato in fase di salvataggio (istanza inoltrata)

#### Selezionare "Documenti riepilogativi"

Si visualizzerà una nuova maschera che riporta, tra l'altro, alla voce "**nome del documento**", il n° progressivo attribuito all'istanza. Cliccare su detto numero e verrà aperto il DOCUMENTO RIEPILOGATIVO (istanza in formato pdf - vedi immagine successiva).

- 2) Selezionando "Dati" compariranno tuti i campi compilati.
- 3) Selezionando "**Storia**" si potrà vedere la data di inserimento dell'istanza nello sportello e gli estremi del protocollo ed altre eventuali informazioni.

Il giorno successivo alla presentazione della domanda, il sistema genererà l'attribuzione automatica del protocollo, nel sistema in uso della Regione, rispecchiando l'ordine di presentazione delle domande sullo Sportello Informatico.

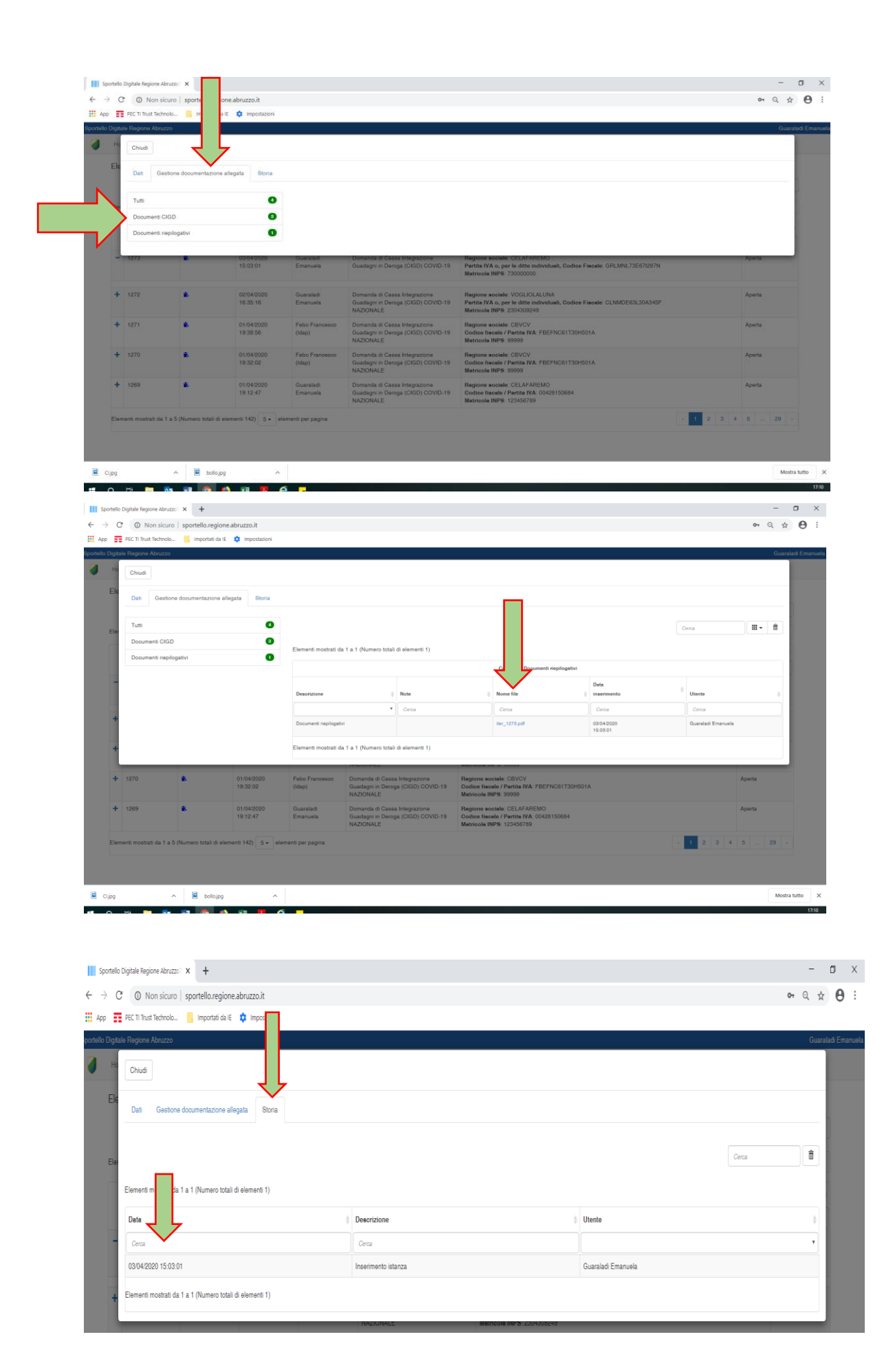

# **E.** EVENTUALE INTEGRAZIONE DOCUMENTALE <u>SU RICHIESTA DELLA REGIONE</u>

In caso di integrazioni documentali richieste in fase di istruttoria da parte dell'Ufficio competente della Regione Abruzzo, i documenti necessari al fine della definizione dell'istanza devono essere caricati

richiamando l'istanza tra "Le mie pratiche", riaprirla cliccando sul simbolo +, in alto su "Gestione documentazione allegata":

- selezionare "Documenti CIGD" a sinistra
- selezione nel campo menù a tendina, il tipo di file da caricare, cliccare su "Scegli file", <u>individuare il</u> <u>file pdf delle integrazioni</u> e cliccare su "Carica file sul server" (\*\*\*\*)
- CONFERMARE IL FILE CARICATO

In questo caso l'integrazione fornita viene automaticamente inoltrata all'Ufficio competente per le successive verifiche.

### **Non inviare integrazioni via PEC**

|                     | Chiudi Dati Gestione documentazione allegata Storia |                                                                                                    |                                                                                                    | )                                         | )                      |                    |  |
|---------------------|-----------------------------------------------------|----------------------------------------------------------------------------------------------------|----------------------------------------------------------------------------------------------------|-------------------------------------------|------------------------|--------------------|--|
|                     | Tutti 5                                             | Integrazione noniesta dalla Regione Abruzzo                                                                                                    | Itegrazioni Dichiarazione.pdf                                                                                    | Insensci una nota                         | 177.23 KD              |                    |  |
| $ \longrightarrow $ | Documenti CIGD 0                                    | Carica file sul server 100%                                                                                                    |                                                                                                    |                                           |                        |                    |  |
|                     | Documenti riepilogativi                             | File caricato: 90:0502500_integrazioni Dichiarazione pdf<br>II file è stato rinominato per motivi di sicurezza<br>Impronta: 6850004/9AB5806/46E80806AEEF80COFFEB868I<br>Algoritmo ustato per il caricoi: salescea AEEF80COFFEB868I<br>Algoritmo ustato per il caricoi: salescea<br>Contermi II file caricato? © SI © No<br>© Contermi II file caricato: quiviale ad una autodichiarazione, ai se<br>/ coperazione di verifica tra i file \$0:c6802260_integrazioni Dichiarazio<br>Elementi mostrati da 1 a 4 (Numero totali di elementi 4) | F8104B7C2E91F1D8BC0792C27<br>nai del D.P.R. 445'00, di aver effettuato<br>neu pdf e integrazioni Dichlartazione, | opat                                      | Ca                     | ca 🛛 🗰 • 🗍 🏛       |  |
|                     | Calegoriis: Documenti CIGD                          |                                                                                                    |                                                                                                    |                                           |                        |                    |  |
|                     |                                                     |                                                                                                    |                                                                                                    |                                           | Data                   |                    |  |
|                     |                                                     | Descrizione 0                                                                                                    | Note 0                                                                                                    | Nome file 0                               | inserimento            | Utente             |  |
|                     |                                                     | T                                                                                                    | Cerca                                                                                                    | Cerca                                     | Cerca                  | Cerca              |  |
|                     |                                                     | Integrazione richiesta dalla Regione Abruzzo                                                                                                    |                                                                                                    | ebb9tc0e24_integrazioni Dichiarazione.pdf | 06/05/2020<br>19:02:42 | Guaraladi Emanuela |  |

# (\*\*\*\*) ATTEZIONE! MODIFICA LAVORATORI BENEFICIARI DI CUI ALLA SEZIONE 4

In caso specifico di caricamento del file del NUOVO elenco dei lavoratori beneficiari, scegliere come tipo file "Elenco lavoratori beneficiari"

In caso di modifica dell'elenco dei lavoratori beneficiari di cui alla SEZIONE 4 (sia in caso di aumento, che in diminuzione, rispetto a quanto presente nella SEZIONE 4 della domanda originaria), oltre alla dichiarazione richiesta, caricare il file excel "<u>Elenco lavoratori beneficiari</u>" (compilato in ogni sua parte) disponibile nello Sportello a "VAI ALLE INFORMAZIONI", completo di <u>TUTTI I LAVORATORI EFFETTIVAMENTE in CIGD, (in caso di aggiunta anche con quelli precedentemente immessi</u>). Si precisa che nel caso l'inserimento del lavoratore da integrare comporti un aumento delle ore 'Nr. Ore totali richieste', già richieste nella domanda originaria, si dovrà procedere alla presentazione di nuova istanza, che andrà istruita secondo il nuovo ordine cronologico.

# Si raccomanda, nel caso di inserimento del nuovo ELENCO LAVORATORI BENEFICIARI, di selezione nel campo menù a tendina, il **tipo di file** da caricare, cliccare su "Scegli file", individuare il tipo file dell'<u>ELENCO</u> <u>LAVORATORI BENEFICIARI</u>, e cliccare su "Carica file sul server" e confermare il file caricato. Il nuovo elenco SOLO così caricato sarà valido per la procedura di decretazione all'INPS.

| Chiudi                                       |                                                                                                    |                           |                      |                        |                    |  |
|----------------------------------------------|----------------------------------------------------------------------------------------------------|---------------------------|----------------------|------------------------|--------------------|--|
| Dati Gestione documentazione allegata Storia |                                                                                                    |                           |                      |                        |                    |  |
| Tutti                                        | Scegli il tipo di file                                                                                      | e Nessun file selezionato | Inserisci una nota   |                        |                    |  |
| Documenti CIGD                               | Scegli il tipo di file<br>Accordo sindacale<br>Delega del datore di lavoro / legale rappresentante          |                           |                      |                        | Corca              |  |
| Documenti riepilogativi                      | Dichiarazione DPR/445<br>Documento di identità dei datore di lavoro                                         |                           |                      |                        |                    |  |
|                                              | Elenco lavoratori beneficiari<br>Integrazione richiesta dalla Regione Abruzzo<br>Bicevurta versamento bollo | 0.4                       |                      |                        |                    |  |
|                                              |                                                                                                    | Categoria                 | : Documenti CiGD     |                        |                    |  |
|                                              | Deservizione                                                                                                | Nata                      | Nama Gla             | Data                   | Illente            |  |
|                                              | Jesch2ione 🗸                                                                                                | Note                      | womenie              | inserimento            | viente             |  |
| Integrazione richiesta dalla Regione Abruzzo |                                                                                                    | Cerca                     | Cerca                | Cerca                  | Cerca              |  |
|                                              |                                                                                                    |                           | 9aa0fe3928_PROVA.pdf | 29/03/2020<br>10:55:34 | Guaraladi Emanuela |  |

#### SINTESI DELLE FUNZIONI DELLA PIATTAFORMA

Con l'accesso alla Piattaforma le voci che interessano sono due:

- CATALOGO SERVIZI/Lavoro: consente l'inserimento dei dati e dalla documentazione richiesta con salvataggio definitivo degli stessi mediante la selezione di "salva definitivamente" e contestuale inoltro della domanda alla Regione;
- LA TUA SITUAZIONE con selezione nel menù a tendina della voce "LE MIE PRATICHE": consente di individuare l'istanza, derivante dall'inserimento dei dati e dei documenti previsti, alla quale è stato attribuito un numero progressivo. La predetta istanza così generata potrà essere aperta, visionata e gestita.

La gestione permette:

- 1. di visionare l'istanza presentata ed il riepilogo di tutti i documenti precedentemente caricati "Tutti";
- 2. di caricare eventuali integrazioni documentali, solo se richieste con PEC dall'Ufficio competente, in "Gestione documentazione allegata".